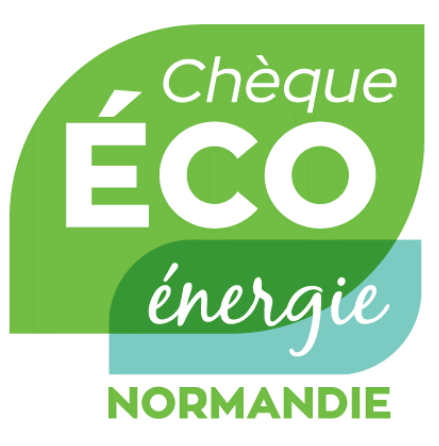

# **GUIDE UTILISATEUR**

Plateforme de gestion du dispositif Chèque éco-énergie Normandie

### Profil Bénéficiaire

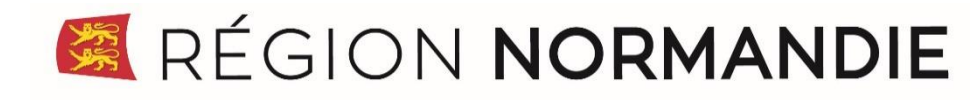

Octobre 2024

### SOMMAIRE

| Etape 1 : Inscription                 | - 3  |  |  |  |  |
|---------------------------------------|------|--|--|--|--|
| Etape 2 : <u>Connexion</u>            | - 5  |  |  |  |  |
| Etape 3 : Mon compte                  |      |  |  |  |  |
| Etape 4 : Mon logement                | - 9  |  |  |  |  |
| Etape 5 : <u>Ma demande d'aide</u>    | - 12 |  |  |  |  |
| Audit énergétique Région Normandie    | - 13 |  |  |  |  |
| • <u>Travaux</u>                      | - 14 |  |  |  |  |
| Etape 6 : <u>Consulter ma demande</u> | - 16 |  |  |  |  |
| Etape 7 : <u>Recevoir mon aide</u>    | - 18 |  |  |  |  |

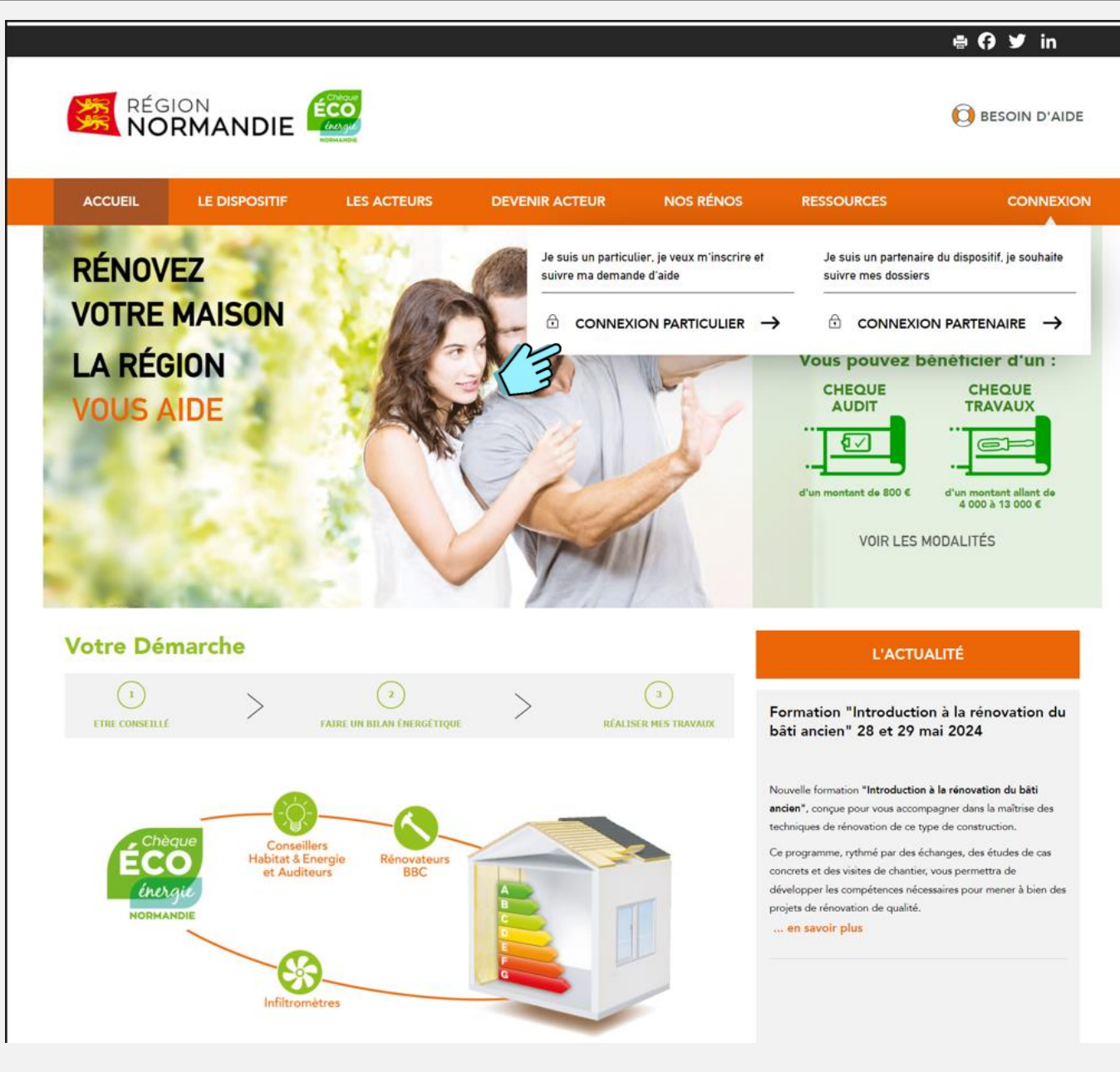

https://cheque-eco-energie.normandie.fr

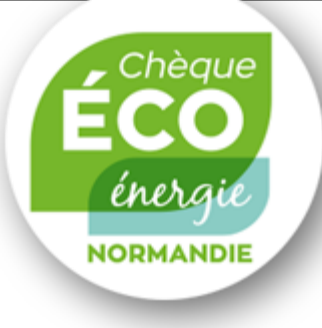

# Etape 1 : Inscription

Sur la page d'accueil du site :

Je clique en haut de la page, sur le bouton « Connexion particulier ».

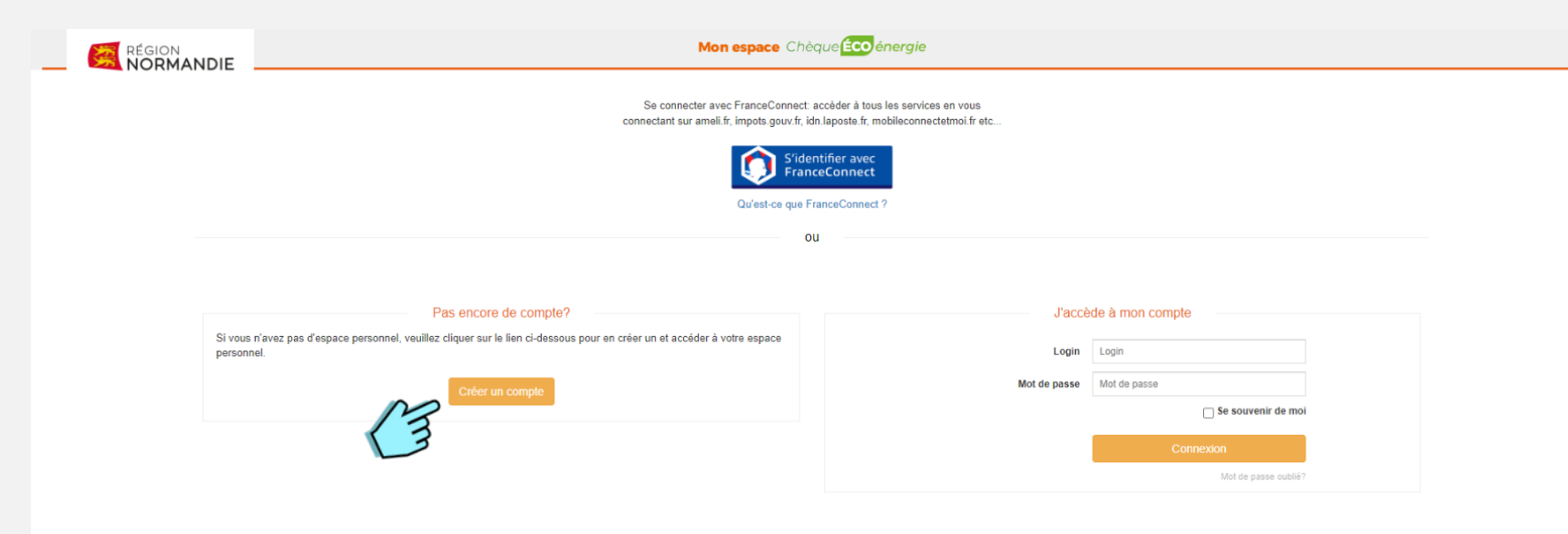

# Etape 1 : Inscription

Je clique sur le bouton « Créer un compte ».

Je renseigne les informations nécessaires puis je valide le formulaire.

cheaue

énera

NORMANDIE

Je reçois un courriel d'activation (attention, celui-ci peut arriver dans les courriers indésirables de ma messagerie).

Je clique sur le lien délivré par le courriel d'activation.

#### Mon compte est activé.

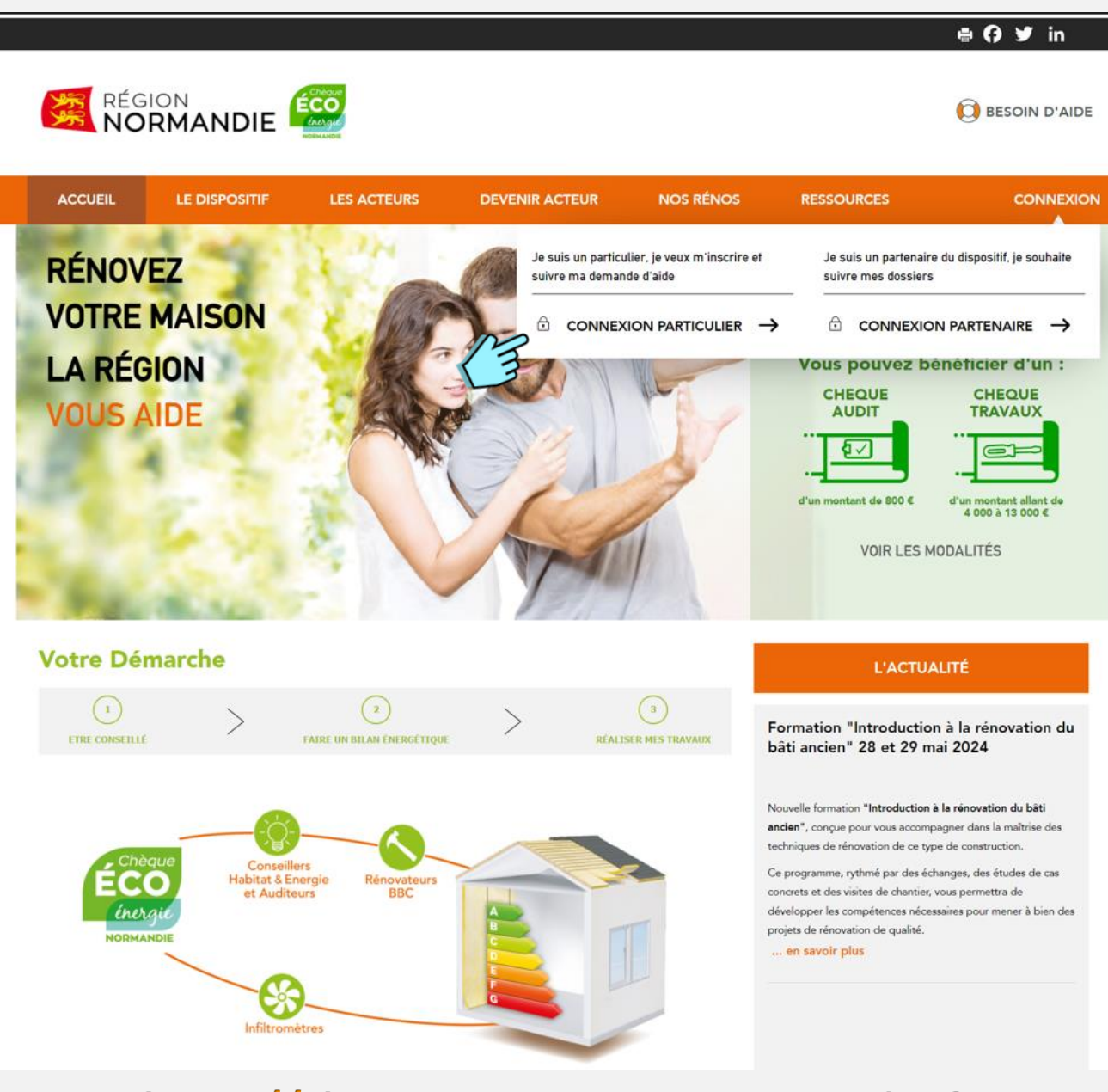

https://cheque-eco-energie.normandie.fr

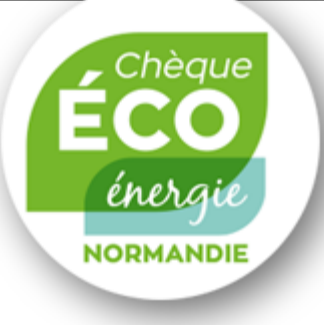

### Etape 2 : **Connexion**

Sur la page d'accueil du site :

Je clique en haut de la page, sur le bouton « Connexion particulier ».

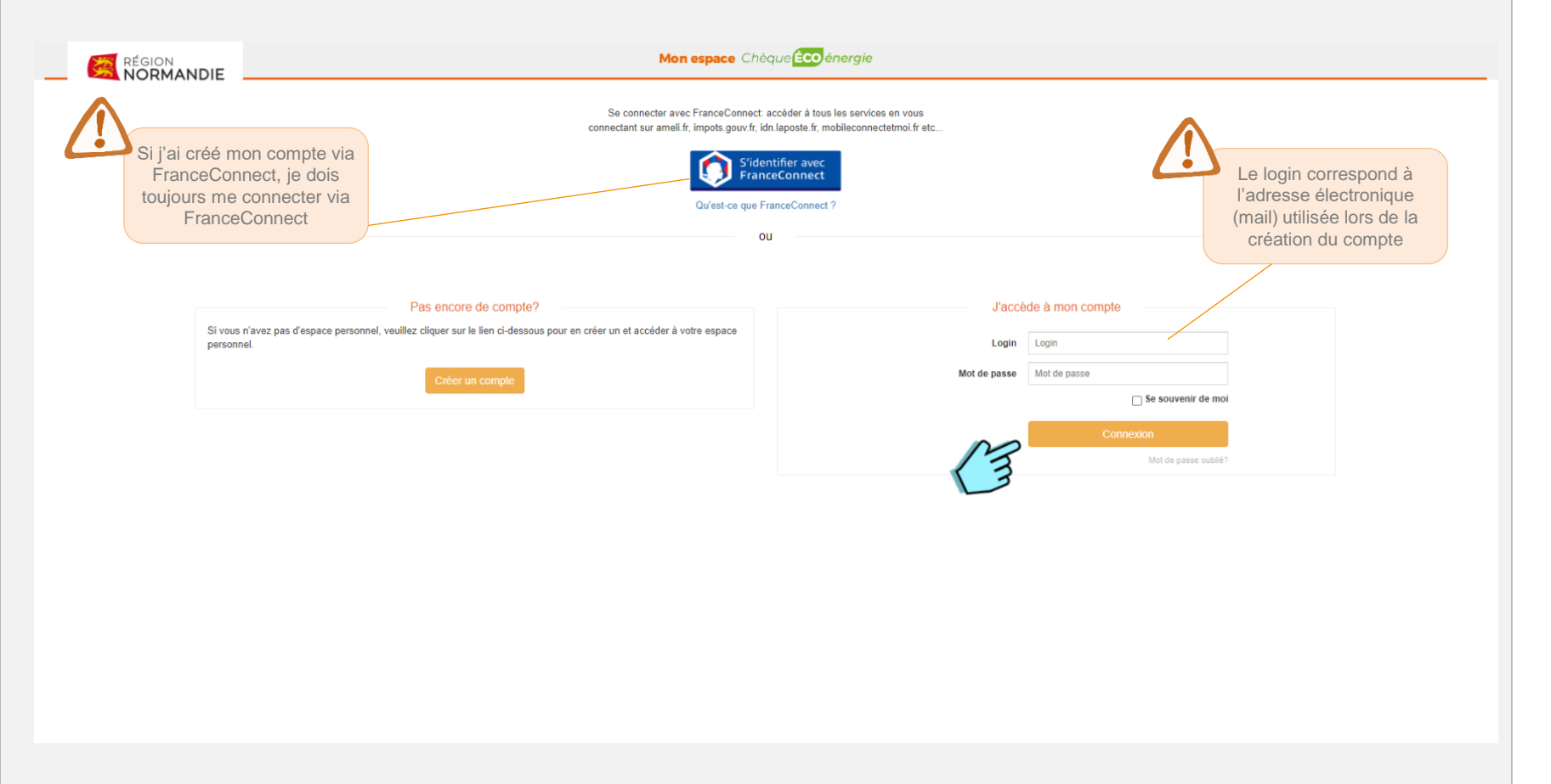

Etape 2 : Connexion

Je me connecte en saisissant mon login et mon mot de passe.

cheaue

énerai

NORMANDIE

Si j'ai oublié mon mot de passe, je clique sur « Mot de passe oublié ? ».

Je reçois un nouveau courriel pour le réinitialiser (attention, celui-ci peut arriver dans les courriers indésirables de ma messagerie).

| Saisie de mes informations personnelles                                                                                                    |  |
|----------------------------------------------------------------------------------------------------|--|
| Saisie de mes informations personnelles                                                                                                    |  |
| Saisie de mes informations personnelles                                                                                                    |  |
|                                                                                                    |  |
|                                                                                                    |  |
| Territoriler ⊖ 50                                                                                                    |  |
| Si le bénéficiaire est une SCI,                                                                                                    |  |
| repseigner les informations                                                                                                    |  |
| supplémentaires relatives à la                                                                                                    |  |
| SCI                                                                                                    |  |
| M Adresse                                                                                                    |  |
| Code Postel * Cade Footed                                                                                                    |  |
| Carronana * Schrödeler                                                                                                    |  |
| Numéro de rue * filuméro de rue                                                                                                    |  |
| Compliment numéro de nue - Choasr un complément numéro de nue -                                                                                                    |  |
| Complement 1 Complement 1                                                                                                    |  |
| Complement 2 Complement 2                                                                                                    |  |
| ternet *                                                                                                    |  |
| Telephone 1 (Jine ou portable) Telephone 1                                                                                                    |  |
| Totophone 2 (the ow postubile) Totophone 2                                                                                                    |  |
| Situation                                                                                                    |  |
|                                                                                                    |  |
| - Cross une adustrio territade                                                                                                    |  |
| Buonau facal de réference de Douerte face de La Companya de La Companya de La Company |  |
|                                                                                                    |  |
| Jai eu connaissance du dispositif par                                                                                                    |  |
| Mildla/Tvinnmert/Presse                                                                                                    |  |
| Autor Structure Multiful et Éveryte                                                                                                    |  |
| Author                                                                                                    |  |
| Annovater      Preserver                                                                                                    |  |
|                                                                                                    |  |
| Structure Habitat et Energie                                                                                                    |  |
| * Vous devez selectionner une structure qui vous accompagnera et qui sera votre seul interioculeur                                                                                                    |  |
| Non structure of rationerrent Choise une structure -                                                                                                    |  |
| Valder                                                                                                    |  |
| Les informations recueilles font l'objet triformatique destiné à géner le dispositif d'aide «chique èce-inergie» de la Région Normandie, de la prise de<br>contact jusqu'au palement de l'aide contacté par les services de la Région à des Tins d'information ou de communication sur ce dispositif. Les                                                                                                    |  |
| destinataires des données sont les pateforme, la conseillor Habital & Energie, l'auditour et la rénevateur en charge de vetre dossier pour les données<br>techniques anni que le turnes junte l'autoris de conseillor Habital & Energie, l'auditour et la rénevateur en charge de vetre dossier pour les données<br>Ce la talement autorité du deportit.                                                                                                    |  |
| liberitist du 6 janveer 1978 modifiée, vaux bénéficier d'un drait d'accès, de rectification, d'effacement, de limitation est d'opposition eux informations qui vous concernent.<br>Si vous souhaitar exercer ce drait, vauiliaz-vous adrasser au Dúlégué à la protection des données de la Région Normandie - Abbaya aux Darnes - Place Reine                                                                                                    |  |

Vous disposez également du droit d'introduire une réclamation concernant le traitement des données auprès de la CNL

Chèque ÉCO énergie NORMANDIE

#### Etape 3 : Mon compte

Je renseigne le formulaire en saisissant mes informations personnelles puis je clique sur le bouton « Valider » pour créer ma fiche bénéficiaire.

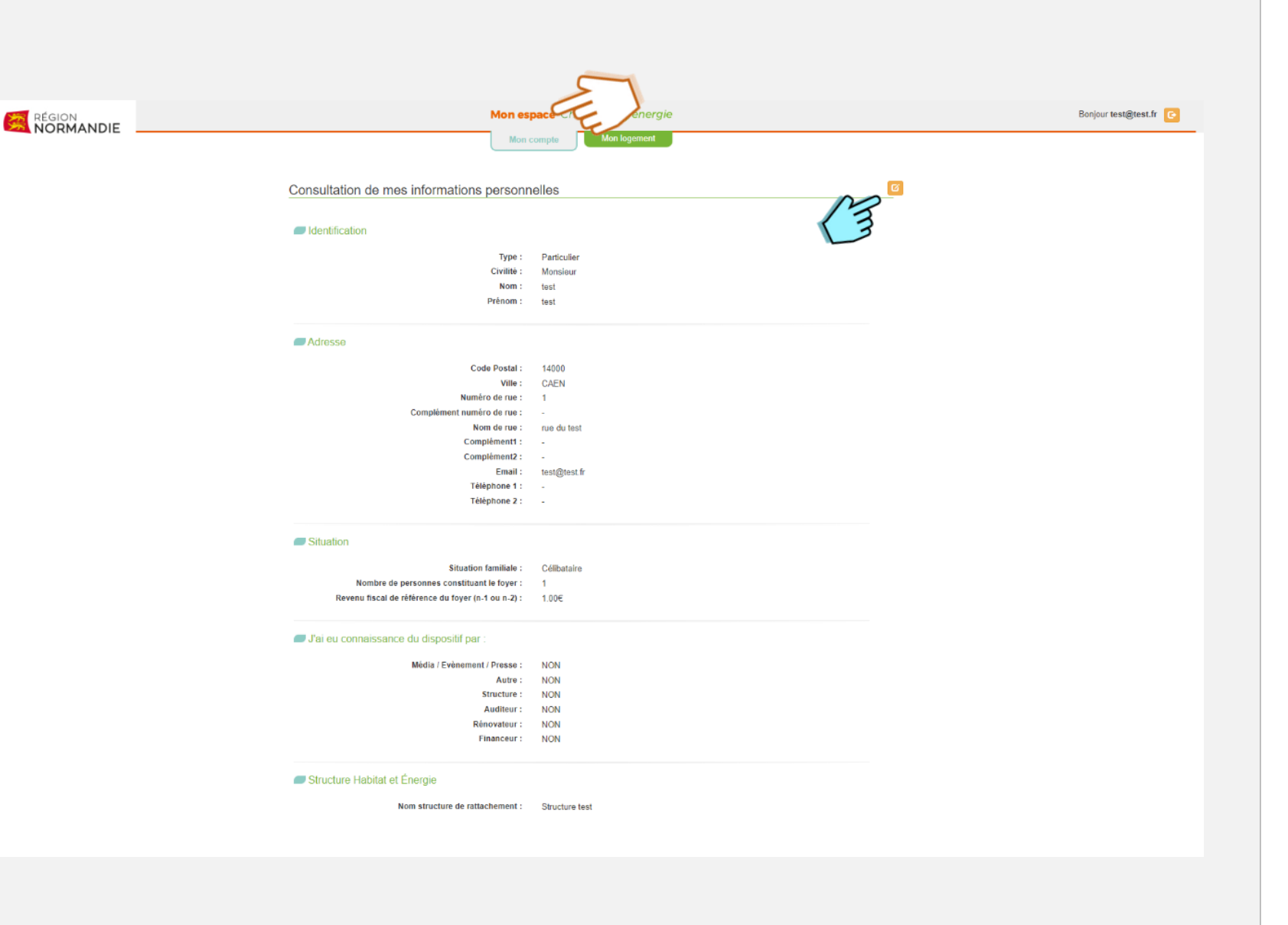

Chèque ÉCO énergie Normandie

#### Etape 3 : Mon compte

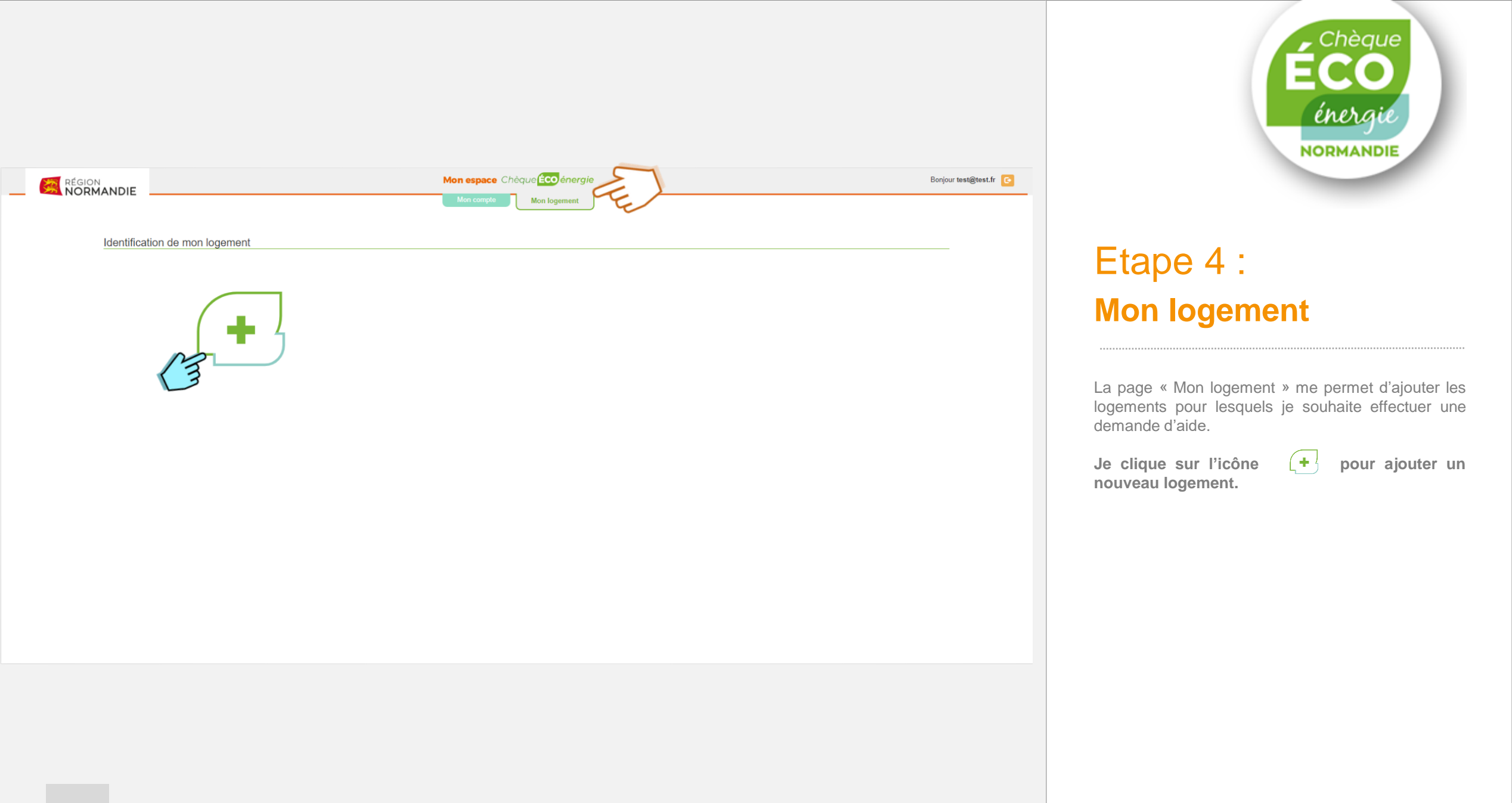

|           |                                                                                                    | Mon espace Chèque Coo energie                                                                                                    | Bonjour test@test.fr |
|-----------|----------------------------------------------------------------------------------------------------|----------------------------------------------------------------------------------------------------|----------------------|
| NORMANDIE |                                                                                                    | Mon compté Mon logement                                                                                                    |                      |
|           | Identification de mon logement                                                                                                    |                                                                                                    |                      |
|           |                                                                                                    |                                                                                                    |                      |
|           | Identification                                                                                                    |                                                                                                    |                      |
|           | Nom de votre logement *                                                                                                    | Nom du logement (50 caractères maximum)                                                                                                    |                      |
|           |                                                                                                    | L'adresse du logement est différente de l'adresse renseignée précédemment.                                                                                                    |                      |
|           | Adresse                                                                                                    |                                                                                                    |                      |
|           | Code Postnl*                                                                                                    | 1400                                                                                                    |                      |
|           | Ville *                                                                                                    | CAEN                                                                                                    |                      |
|           | Numéro de rue *                                                                                                    | <u>8</u>                                                                                                    |                      |
|           | Complément numéro de rue                                                                                                    | Complement nupréroi de tute                                                                                                    |                      |
|           | Nom de rue *                                                                                                    | rue du test.                                                                                                    |                      |
|           | Complement 2                                                                                                    | Campierons 1                                                                                                    |                      |
|           |                                                                                                    |                                                                                                    |                      |
|           | Situation pour ce logement                                                                                                    |                                                                                                    |                      |
|           | Votre situation *                                                                                                    | Propriétaire occupant ou en cours d'acquisition Propriétaire builleur                                                                                                    |                      |
|           |                                                                                                    | C Locataire                                                                                                    |                      |
|           | Caractérisbque                                                                                                    |                                                                                                    |                      |
|           | Type de togement *                                                                                                    | O Maison individuelle O Copropriété                                                                                                    |                      |
|           | Type d'habitation *                                                                                                    | Principale     Secondaire                                                                                                    |                      |
|           | Année construction *                                                                                                    | Choise une année de construction -                                                                                                    |                      |
|           | Description succincte au projet de removation *                                                                                                    | Lescopeon succincar au projet de renovation (arme a 245 caracteries)                                                                                                    |                      |
|           | 0.0                                                                                                    | Valider                                                                                                    |                      |
|           | Les informations recueilles fant fobre inter-<br>contract useur au peiement de fusie<br>destinatance des connels sont les plat<br>techniques ainsi que le bureau d'élude que aucompagn<br>de tratamente respose sur les cancements légaus suiva<br>ilectriét du 6 jannier 1978 modifier your bénéficie du<br>fil entre conduction services de la cette tratalecteriste | Informatique destinà à gèrer le dispositif d'aide «chàque áco-ànergie» de la Ràgion Normandie, de la prise de<br>contacté par les services de la Règion à des fins d'information ou de communication sur ce dispositif. Les<br>eterma, les conseiller Habata & Energie, fuaditara et le rénevataure en charge de voire dessire para les domnées<br>els Règion sur la compatibilité BEC des prejets. Vos dernières serunt conservées durant la durée du dispositif,<br>ensi : voire consentement et l'exècution d'une mission d'intéré jublic. Conformément à la lo Informatique et<br>en de câces, de rectification, d'efficientement, de initiation et d'opposition sus informations qui vous concernent,<br>ense au Dialitaria de la conduction de de destado de la Dialeta Manamente. Alterna qui d'Amere. Diane Diane<br>des au Dialitaria de la conduction de destado de la Dialeta Manamente. Alterna qui d'Amere. Diane Diane<br>des au Dialitaria de la conduction de destado de la dialeta de destado de la dialeta de la dialeta de la dia |                      |
|           | Mathilde - CS 30 523 - 14035 CAEN Cedex - cl@norma                                                                                                    | rozen eu veregue e re protektivit des unifieles de la regiún indiminitative - Advaye aux Demes - Frave Refile<br>ande, 1<br>mellos concentrat la trabancial dos deseños succho de la CNU                                                                                                    |                      |

Chèque ÉCO énergie NORMANDIE

#### Etape 4 : Mon logement

Je renseigne le formulaire d'identification de ma maison à rénover puis je clique sur le bouton « Valider ».

| Mon espace Chèque ECO énergie                                     | Bonjour test@test.fr 💽 |
|-------------------------------------------------------------------|------------------------|
| Mon compte Mon logement                                           |                        |
|                                                                   |                        |
| Identification de mon logement                                    |                        |
|                                                                   |                        |
|                                                                   |                        |
| Nom de votre logement : test A                                    |                        |
|                                                                   |                        |
| Adresse                                                           |                        |
| Code Postal : 14000                                               |                        |
| Ville: CAEN                                                       |                        |
| Numéro de rue : 1                                                 |                        |
| Complément numéro de rue : -                                      |                        |
| Nom de rue : rue du test                                          |                        |
| Complément 1 : -                                                  |                        |
| Complément 2 : -                                                  |                        |
| Situation pour ce logement                                        |                        |
| Votre situation : Propriétaire occupant ou en cours d'acquisition |                        |
| Caractéristique                                                   |                        |
|                                                                   |                        |

Type d'habitation : Principale Année de construction : Entre 40 ans et 79 ans Description succincte du projet de rénovation : Je décris succinctement le projet de rénovation de ma maison

### Etape 4 : Mon logement

Je peux modifier les informations relatives à l'identification de mon logement en cliquant sur le bouton « Modifier le logement »

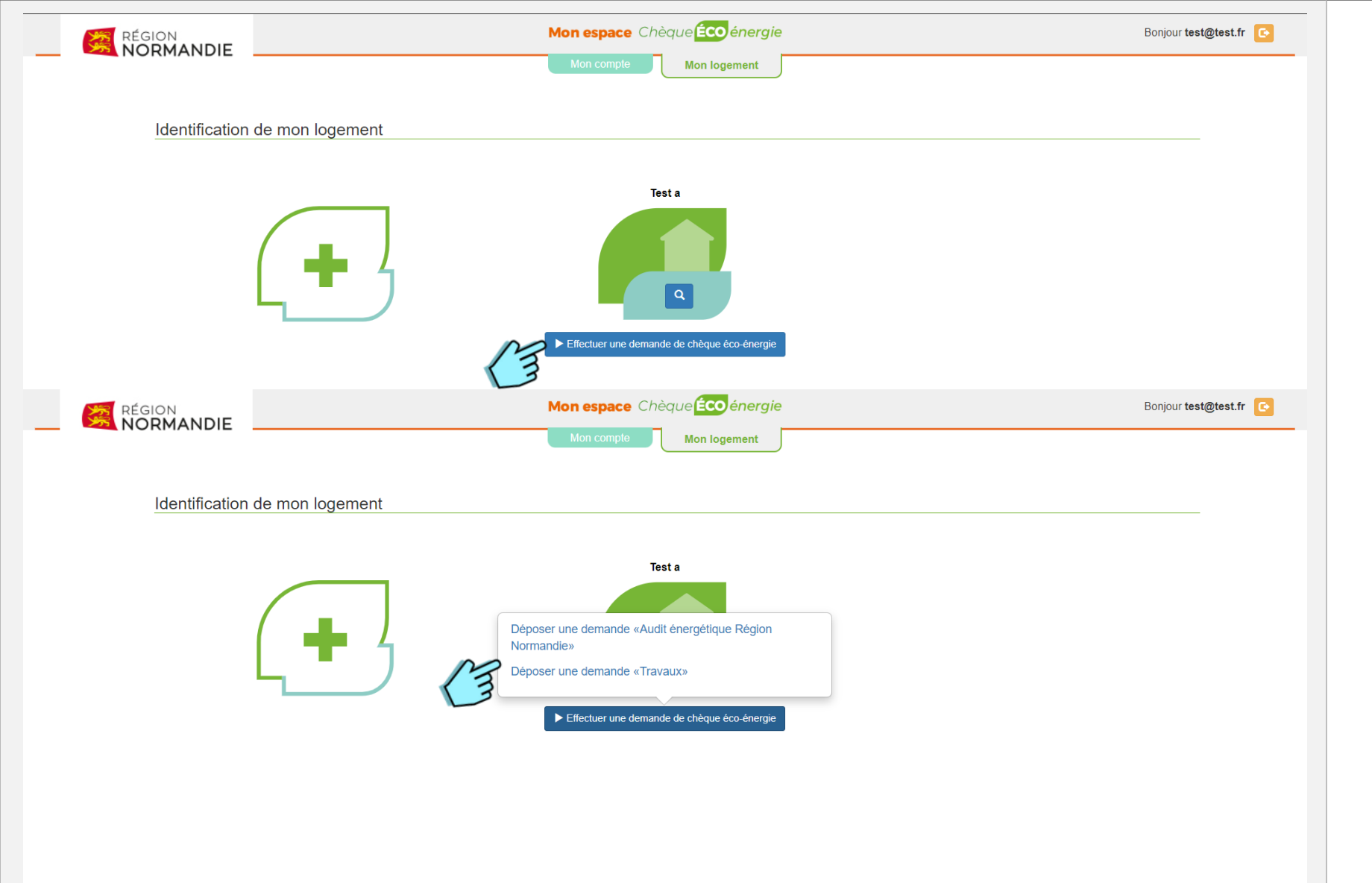

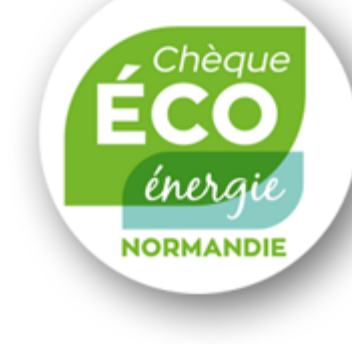

#### Etape 5 : Ma demande d'aide

Sur la page « Mon logement » :

Je peux créer ma demande d'aide à partir de l'icône du logement concerné en cliquant sur le bouton « Effectuer une demande de chèque éco-énergie »

J'ai la possibilité de créer différentes demandes d'aides :

- Audit énergétique Région Normandie
- Travaux

| Mon espar                                                                                                    | pte Mon logement                                                                                                    | Doulou resilineeru               |
|----------------------------------------------------------------------------------------------------|----------------------------------------------------------------------------------------------------|----------------------------------|
| Ajouter ma demande d'Audit éner                                                                                  | gétique Région Normandie                                                                                                    |                                  |
|                                                                                                    |                                                                                                    | $\wedge$                         |
| / Votre Maison                                                                                                   |                                                                                                    |                                  |
| Justificatif de propriété:                                                                                       | un fichier Aucun fichier choisi                                                                                                    | La taille d'un fichier déposé ne |
| Pièce complémentaire: Choisir                                                                                    | un fichier   Aucun fichier choisi /                                                                                                    | doit pas excéder 5 Mo            |
| Wotre Revenu                                                                                                    |                                                                                                    |                                  |
| Avis d'imposition du demandeur:                                                                                  | Choisir un fichier Aucun fichier choisi                                                                                                    |                                  |
| Avis d'imposition du conjoint.                                                                                   | Choisir un fichier Aucun fichier choisi                                                                                                    |                                  |
| Nombre de personnes constituant le foyer *                                                                       | Nombre de personnes dans le foyer                                                                                                    |                                  |
| Revenu fiscal de référence du demandeur (n-1 ou<br>n-2) *                                                        | Revenu fiscal du demandeur                                                                                                    |                                  |
| Revenu fiscal de référence du conjoint (n-1 ou n.9                                                               | Revenu fiscal du conjoint                                                                                                    |                                  |
| Revenu fiscal de référence du foyer (n-1 ou n-2)                                                                 | \$                                                                                                    |                                  |
| Votre Structure H&E                                                                                              |                                                                                                    |                                  |
| Structure Consell*                                                                                               | CTURE TEST                                                                                                    |                                  |
| Conseiller* - Cho                                                                                                | isir un conseiller                                                                                                    |                                  |
| Votre Auditeur                                                                                                   |                                                                                                    |                                  |
| Auditeur - Cho                                                                                                   | isir un auditeur 🔻                                                                                                    |                                  |
| Votre Signature                                                                                                  |                                                                                                    |                                  |
| Je demande à bénéficier de l'aide règionale Chèque éc<br>énergétique Région Normandie» de ma maison individ      | co-ènergie Normandie pour un «Audit Je m'engage * Uuelle                                                                                                 | D                                |
| Je prends acte que l'aide régionale au titre du Chéque<br>après réalisation de la prestation subventionnée, pour | éco-énergie Normandie sera versée à l'auditeur sélectionné ci-dessus,<br>paiement partiel de la facture.                                                 |                                  |
|                                                                                                    | Je signe "                                                                                                    |                                  |
| n                                                                                                    | Valider                                                                                                    |                                  |
| Les informations recueillies the statement i<br>Région Normandie, de la p                                        | informatique destiné à gèrer le dispositif d'aide «chèque éco-ènergie» de<br>ement de l'aide. Vous pourrez être contacté par les services de la Région   | la<br>à                          |
| des fins d'information ou de concation sur ce disp<br>conseiller Habitat & Energie, l'auditeur et le rénovateur  | os/b/f. Les destinataires des données sont le prestataire de la plateforme,<br>en charge de votre dossier pour les données techniques ainsi que le bure. | le<br>au                         |
| d'étude qui accompagne la Règion sur la compatibili<br>dispositif. Ce traitement range sur les fondements la     | té BBC des projets. Vos données seront conservées durant la durée (                                                                                      | du<br>ret                        |

Vous disposez également du droit d'introduire une réclamation concernant le traitement des données auprès de la CNIL

ÉCO énergie Normandie Etape 5 :

#### Ma demande d'aide : Audit énergétique Région Normandie

Sur la page « Mon logement », j'ai créé ma demande d'aide « Audit énergétique Région Normandie » en cliquant sur le lien correspondant.

Je joins mes documents.

Je renseigne le formulaire de demande d'aide puis je clique sur le bouton « Valider ».

e me permet de connaitre les justificatifs acceptés.

Ma demande d'aide « Audit énergétique Région Normandie » est créée.

|           | Mon espa                                                                                                    | e Chèque <mark>Éco</mark> énergie                                                                                                    | Bonjour test@test.fr [           |
|-----------|----------------------------------------------------------------------------------------------------|----------------------------------------------------------------------------------------------------|----------------------------------|
| NORMANDIE | Mon com                                                                                                    | Dia Mon logement                                                                                                    |                                  |
|           | Compléter ma demande d'Aide Tr                                                                                                    | avaux (Volet administratif)                                                                                                    |                                  |
|           | Votre Maison                                                                                                    |                                                                                                    | î.                               |
|           | Avez-vous précédemment bénéficlé d'un Ch                                                                                                    | éque Audit Région Oui  Normandie? *                                                                                                    | La taille d'un fichier déposé ne |
|           | Justi<br>Pièc                                                                                                    | Icatif de propriété: Choisir un fichier Aucun fichier choisi e complémentaire: Choisir un fichier Aucun fichier choisi                                                                                                    | doit pas exceder 5 Mo            |
|           | Votre Revenu                                                                                                    |                                                                                                    |                                  |
|           | Avis d'imposition du demandeur:                                                                                                    | Choisir un fichier Aucun fichier choisi                                                                                                    |                                  |
|           | Avis d'imposition du conjoint:<br>Nombre de personnes constituant le foyer *                                                                                                    | Choisir un fichier   Aucun fichier choisi //<br>Nombre de personnes dans le foyer                                                                                                    |                                  |
|           | Revenu fiscal de référence du demandeur (n-1 ou<br>n-2) *                                                                                                    | Revenu fiscal du demandeur                                                                                                    |                                  |
|           | Revenu fiscal de référence du conjoint (n-1 ou n.<br>2)                                                                                                    | Revenu fiscal du conjoint                                                                                                    |                                  |
|           | Revenu fiscal de référence du foyer (n-1 ou n-2)                                                                                                    | 9//////////////////////////////////////                                                                                                    |                                  |
|           | Votre Structure H&E                                                                                                    |                                                                                                    |                                  |
|           | Structure Conseil *                                                                                                    | STRUCTURE TEST                                                                                                    |                                  |
|           | Conseiller "                                                                                                    | Choisir un conseiller                                                                                                    |                                  |
|           | Votre Signature                                                                                                    |                                                                                                    |                                  |
|           | Je demande à bénéficier de l'aide régionale Chèque ét<br>de ma maison individuelle.<br>En cas d'obtention de celle-ci, je m'engage à réaliser le                                                                                                    | o-énergie Normandie "Travaux" pour un projet de rénovation énergétique<br>s travaux conformèment aux informations fournies (audit et devis).                                                                                                    |                                  |
|           |                                                                                                    | Je m'engage "                                                                                                    |                                  |
|           | Les informations recueilles fur traitement<br>Région Normandie, de la<br>des fins d'information ou de la<br>conseiller Habitat & Energie, l'audieur et le rénovateur<br>d'étude qui accompagne la Région sur la compatibili<br>dispositif. Ce traitement repose sur les fondements le  | Valider<br>nformatique destiné à gèrer le dispositif d'aide «chèque éco-énergie» de la<br>ment de l'aide. Vous pourrez être contacté par les services de la Région à<br>soff. Les destinatires des données sont le prestatiane de la plateforme, le<br>en charge de votre dossier pour les données trechniques ainsi que le bureau<br>à BBC des projets. Vos données seront conservées durant la durée du<br>gaux suivants : votre consentement el l'exècution d'une mission d'intérêt |                                  |
|           | public Conformément à la la "informatique et libert<br>rectification, d'effacement, de imitation et d'opposition<br>veuillez-vous adresser au Délégué à la protection de<br>Mathide - CS 30 523 - 14035 CAEN Ceder. cili@nom<br>Vousideposez également du droit d'introduire une récla | es" du lo janvier 1978 modifiée, vous bénéficiez d'un droit d'accès, de<br>aux informatione qui vous concernent. Si vous oubnaitez exercer ce droit,<br>s données de la Région Normandie - Abbaye aux Dames - Place Reine<br>ndé fr<br>mation concernant le traitement des données auprès de la CNIL.                                                                                                    |                                  |

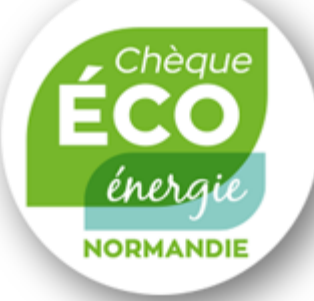

#### Etape 5 : Ma demande d'aide : Travaux (volet administratif)

Sur la page « Mon logement », j'ai créé ma demande d'aide « Travaux » en cliquant sur le lien correspondant.

<u>Attention</u> : pour pouvoir effectuer une demande de chèque éco-énergie Travaux avec un audit Région réalisé au préalable, il faut attendre que le chèque Audit soit au statut « Remboursement en attente Validation Région » ou « Remboursement terminé ».

Je joins mes documents administratifs, je renseigne le formulaire de demande d'aide puis je clique sur le bouton « Valider ».

e me permet de connaitre les justificatifs acceptés.

Ma demande d'aide « Travaux » est créée.

|                      |                     |                          |                                                                                                    | Mon esp                                                                           | ace Chèque <mark>ÉCO</mark> énerg                                                                                                    | ie 🗲                                                                                                    |                      | Bonjour test@test.fr 🕞        |
|----------------------|---------------------|--------------------------|----------------------------------------------------------------------------------------------------|-----------------------------------------------------------------------------------|----------------------------------------------------------------------------------------------------|----------------------------------------------------------------------------------------------------|----------------------|-------------------------------|
| NORMANDIE            |                     |                          |                                                                                                    | Ion compte                                                                        | Mon logement Mes                                                                                                    | lemandes                                                                                                    |                      |                               |
|                      |                     |                          |                                                                                                    |                                                                                   |                                                                                                    |                                                                                                    |                      |                               |
| Suivi de r           | mes Demandes        |                          |                                                                                                    |                                                                                   |                                                                                                    |                                                                                                    |                      |                               |
|                      | Afficher 25         | ✓ éléments               |                                                                                                    |                                                                                   |                                                                                                    |                                                                                                    | Rechercher :         |                               |
|                      | Référence           | Tuna de damanda 📑        | Nom du logement                                                                                                    | tatut                                                                             |                                                                                                    |                                                                                                    | Date de              | nn 18                         |
|                      | 19919               | Travaux                  | test A                                                                                                    | lemande en attente i                                                              | instruction Prestataire / Audit, devis                                                                                                    | t financement à renseigner 🛛 🕤                                                                                                    | 15-07-2024           | +                             |
|                      |                     |                          |                                                                                                    |                                                                                   |                                                                                                    |                                                                                                    | Ma                   |                               |
|                      | Affichage de l'éler | ment 1 à 1 sur 1 élément | S                                                                                                    |                                                                                   |                                                                                                    |                                                                                                    |                      | Suivant                       |
|                      |                     | RÉGION                   |                                                                                                    | Мо                                                                                | n espace Chèque ECO énergie                                                                                                    |                                                                                                    | Bonjour test@test.fr |                               |
|                      |                     | NORMA                    | NDIE                                                                                                    | Mon.compte                                                                        | Mon logement Mes deman                                                                                                    | es                                                                                                    |                      |                               |
|                      |                     |                          | Compléter ma demand                                                                                                    | e d'aide Travaux (\                                                               | Volet technique)                                                                                                    |                                                                                                    |                      |                               |
|                      |                     |                          | Votre Audit                                                                                                    |                                                                                   |                                                                                                    |                                                                                                    |                      |                               |
|                      |                     |                          |                                                                                                    | Auditeur retenu * - 0                                                             | Choisir un auditeur                                                                                                    | *                                                                                                    |                      |                               |
|                      |                     |                          | Audit                                                                                                    | Région Normandie Chor                                                             | sir un fichier Aucun fichiet chose                                                                                                    |                                                                                                    |                      |                               |
|                      |                     |                          | Vos Devis                                                                                                    |                                                                                   |                                                                                                    |                                                                                                    |                      |                               |
|                      |                     |                          | Type de travaux "<br>— Type de travaux —                                                                                | ×                                                                                 | Montant total TTC * Montant total TTG                                                                                                    | Devis *<br>Choisir un lichier Aucun fichier choisi                                                                                                    |                      |                               |
|                      |                     |                          |                                                                                                    |                                                                                   |                                                                                                    | + Apouter un devis                                                                                                    |                      |                               |
|                      |                     |                          |                                                                                                    | Total                                                                             |                                                                                                    | 1                                                                                                    |                      |                               |
|                      |                     |                          | Votre Type de Demande                                                                                                   |                                                                                   |                                                                                                    |                                                                                                    | $\checkmark$         |                               |
|                      |                     |                          | Je souhaite obtenir la br                                                                                               | nification de l'aide                                                              |                                                                                                    |                                                                                                    | T I                  | Je peux consulter les         |
|                      |                     |                          |                                                                                                    | Niveau d'aide C                                                                   | Choisir un nhieau d'aide                                                                                                    |                                                                                                    |                      | d'aide en cliquant <u>ici</u> |
|                      |                     |                          | Votre Plan de Financem                                                                                                  | ent                                                                               |                                                                                                    |                                                                                                    |                      |                               |
|                      |                     |                          | Aide Réj<br>Aide Départer                                                                                               | ent Ade Regran                                                                    | Origine                                                                                                    | Origine aide Département                                                                                                    |                      |                               |
|                      |                     |                          | Aide Intercommun                                                                                                    | Aide Intercommuna                                                                 | ette Origine                                                                                                    | Origine aide IntercommunalMé                                                                                                    |                      |                               |
|                      |                     |                          | MaPrimeRé                                                                                                    | ev! MaPrineRénov                                                                  | 7/24                                                                                                    | - Chosir un type -                                                                                                    |                      |                               |
|                      |                     |                          | Eco                                                                                                    | CEE<br>FIZ EcoFTZ                                                                 | Banque                                                                                                    | - Chosir une banque -                                                                                                    |                      |                               |
|                      |                     |                          | Fonds proj                                                                                                    | Fonds propres                                                                     |                                                                                                    |                                                                                                    |                      |                               |
| La taille d'un fichi | ier déposé ne       |                          | Autre                                                                                                    | Des Autre prits                                                                   | Banque<br>Origine                                                                                                    | - Chosir une banque -                                                                                                    |                      |                               |
| doit pas excé        | eder 5 Mo           |                          | 1                                                                                                    | stal (6////////////////////////////////////                                       |                                                                                                    |                                                                                                    |                      |                               |
|                      |                     |                          | Votre Acte d'engagement                                                                                                 | t dans le cadre d'un ac                                                           | compagnement par un Espace Conseil                                                                                                    | rance Rénov'                                                                                                    |                      |                               |
|                      |                     |                          | Votre                                                                                                    | cte d'engagement                                                                  | isr un fichier   Aucun fichier choisi                                                                                                    |                                                                                                    |                      |                               |
|                      |                     |                          |                                                                                                    | 00                                                                                | Valider                                                                                                    |                                                                                                    |                      |                               |
|                      |                     |                          | Les informations recueilles font l'obje<br>jusqu'au paiement de l'aide. Vous pr<br>données sont le prestataire de la pa | a Stormatique<br>par les si<br>er Habitat                                         | e destiné à gérer le dispositif d'aide «chêque éco-<br>ervices de la Région à des fins d'information ou c<br>& Energie, l'auditeur et le rénovateur en charge d | nergiex de la Région Normandie, de la prise de contact<br>communication sur ce dispositif. Les destinataires des<br>votre dossier pour les données techniques ainsi que le           |                      |                               |
| 45                   |                     |                          | bureau d'étude qui accompagne la F<br>fondements légaux suivants votre cr<br>bénéficiez d'un droit d'accès, de recti    | patibilité BB<br>nsentement et l'exècution d'u<br>ication, d'effacement, de limit | IC des projets. Vos données seront conservées di<br>ine mission d'intérêt public. Conformément à la lor<br>lation et d'opposition aux informations qui vous cor | rant la durée du dispositif. Ce traitement repose sur les<br>informatique et libertés" du 6 janvier 1978 modifiée, vous<br>rement, Si vous souhaitez évercer ce droit, veuillez-vous |                      |                               |
| 15                   |                     |                          | adresser au Délégué à la protection d<br>Vous disposez également du droit d'in                                          | is connees de la Région Nom<br>roduire une réclamation conce                      | namore - Abbaye aux Dames - Piace Reine Mathide<br>emant le traitement des données auprès de la CNIL                                                            | us au 5/3 - 14035 GAEN Cedex - ol@normandie.lr                                                                                                    |                      |                               |

Chèque ÉCO énergie Normandie

#### Etape 5 : Ma demande d'aide : Travaux (volet technique)

Je complète ma demande en cliquant sur le bouton « Téléchargement de mes devis et renseignement du plan de financement » +

Je télécharge l'audit s'il n'est pas déjà inséré et je joins mes devis.

Je renseigne le formulaire de demande d'aide puis je clique sur le bouton « Valider ».

Ma demande d'aide « « Travaux » est complétée.

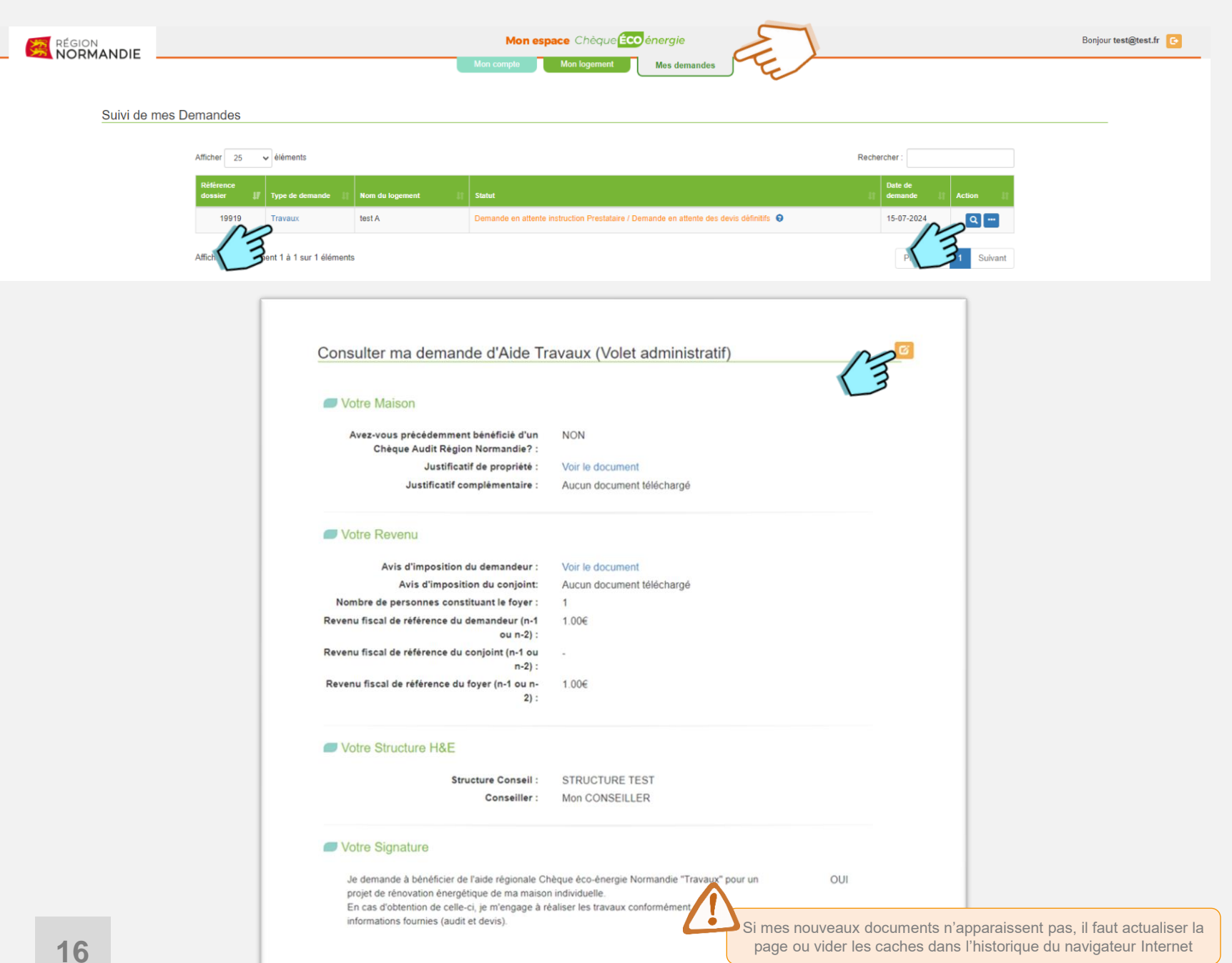

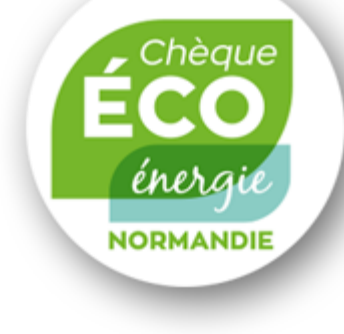

#### Etape 6 : **Consulter ma demande**

Dans l'onglet « Mes demandes », je peux consulter les demandes que j'ai créées.

3 à la fin du statut me permet d'obtenir des précisions sur ma demande.

Pour modifier le volet administratif du dossier (si la demande est non conforme ou incomplète) : je clique sur le type de demande (Audit ou Travaux) puis sur 🧭

Pour modifier le volet technique du dossier (devis et plan de financement) : je clique sur **Q** 

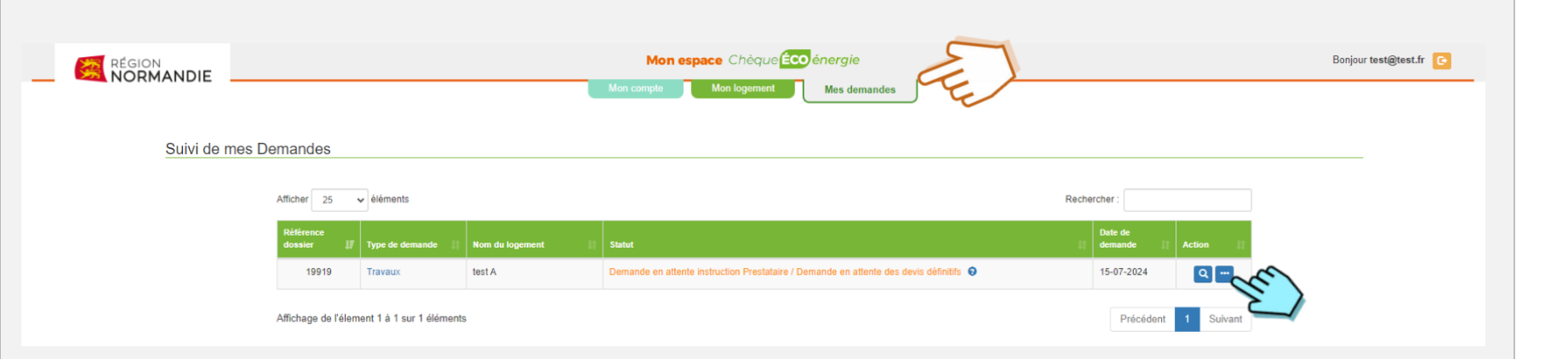

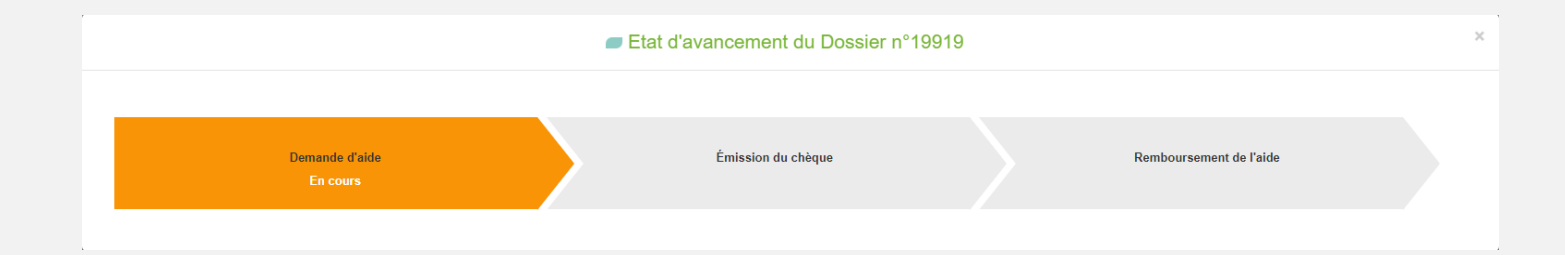

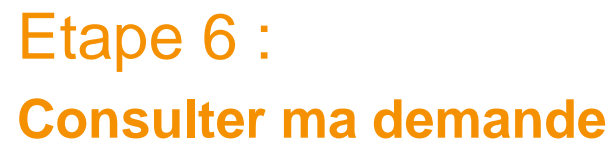

Chéaue

énerai

NORMANDIE

Dans l'onglet « Mes demandes » :

me permet de connaitre l'avancement de ma demande d'aide.

Lorsque ma demande passe au statut « Demande en attente des devis définitifs », c'est à mon conseiller de prendre le relais sur mon dossier.

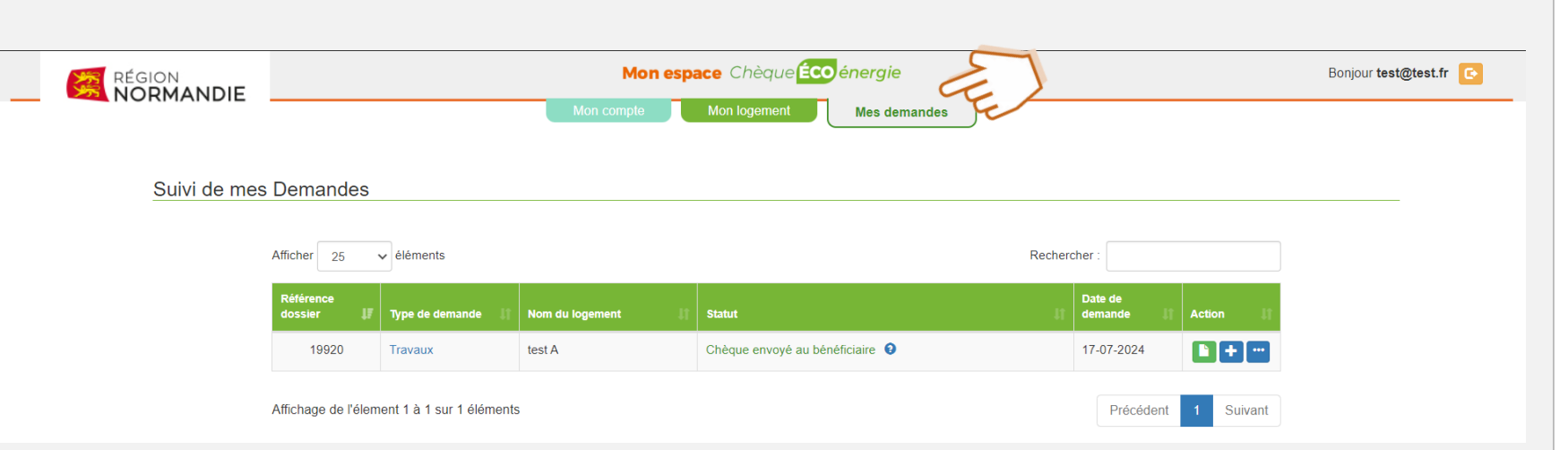

Je transmets ma demande de paiement (aide « Travaux ») à l'adresse suivante :

DOCAPOSTE Chèque éco-énergie Normandie 2, avenue Sébastopol BP 65052 57072 METZ Cedex 3

> Lorsque mes devis sont signés et que mon plan de financement est définitif, j'en informe mon Accompagnateur Rénov' afin qu'il me transmette la fiche de liaison, nécessaire au versement de l'avance de l'aide régionale (« 1ère étape avec Rénovateur » ou « Rénovation globale BBC »)

#### Etape 7 : Recevoir mon aide

Dans l'onglet « Mes demandes », le statut de mon dossier est « Chèque envoyé au bénéficiaire ».

enera

NORMANDIE

A réception de ce chèque :

- Pour l'aide « Audit énergétique Région Normandie », je remets mon chèque daté et signé à mon auditeur qui déduira alors le montant de l'aide régionale de sa facture.
- Pour l'aide Travaux « Sortie de passoire » ou « 1<sup>ère</sup> étape BBC avec RGE », je transmets mon chèque daté et signé, ainsi que mon RIB et mes factures acquittées à l'adresse mentionnée au dos du chèque et ci-contre.
- Pour l'aide Travaux « 1<sup>ère</sup> étape avec Rénovateur » ou « Rénovation globale BBC », je transmets mon premier chèque daté et signé, mon RIB, ainsi que la fiche de liaison signée et remise par mon Accompagnateur Rénov' à l'adresse mentionnée au dos du chèque. Puis je transmets mes factures acquittées à la même adresse avec mon deuxième chèque daté et signé, accompagnés de mon RIB.

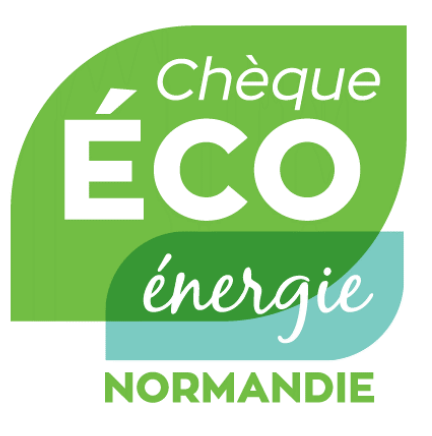

### L'équipe Chèque éco-énergie Normandie vous soutient dans vos projets de travaux de rénovation énergétique !

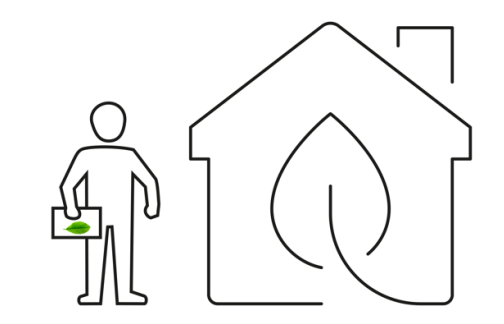

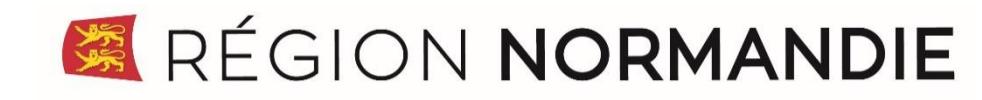